# Exibir estatísticas de tráfego em roteadores VPN RV320 e RV325

## Objetivo

As estatísticas de tráfego fornecem informações de tráfego em tempo real (número de pacotes transmitidos e recebidos) para todas as interfaces de um dispositivo de rede. Com base nas estatísticas de tráfego de cada interface, você pode avaliar o desempenho dos sistemas.

Este artigo explica os campos da página Estatísticas de Tráfego.

## Dispositivos aplicáveis

RV320 Roteador VPN WAN duplo Roteador VPN WAN duplo RV325 Gigabit

#### Versão de software

•v1.1.0.09

#### Estatísticas de tráfego

Etapa 1. Faça login no utilitário de configuração da Web e escolha **Port Management > Traffic Statistics**. A página *Estatísticas de Tráfego* é aberta.

| Traffic Statistics<br>Ethernet Table |      |       |         |       |          |   |
|--------------------------------------|------|-------|---------|-------|----------|---|
|                                      |      |       |         |       |          |   |
| LAN1                                 | Down | 26192 | 3773296 | 29464 | 27790663 | 0 |
| LAN2                                 | Up   | 10247 | 2162927 | 9379  | 6468042  | 0 |
| LAN3                                 | Down | 13865 | 2119266 | 11504 | 3705897  | 0 |
| LAN4                                 | Up   | 18299 | 1965821 | 22331 | 16661666 | 0 |
| WAN1                                 | Down | 712   | 85092   | 243   | 25714    | 0 |
| WAN2                                 | Down | 0     | 0       | 162   | 17646    | 0 |
| Refresh                              |      |       |         |       |          |   |

As seguintes informações são exibidas na Tabela Ethernet:

Port ID — Exibe o nome de todas as interfaces disponíveis no dispositivo.

Note: O RV325 tem 14 portas LAN, enquanto o RV320 tem apenas 4.

Link Status — Indica se a interface correspondente está ativa ou inativa. Quando um dispositivo é conectado, ele mostra o status como Ativo e quando o dispositivo não está conectado, ele mostra Inativo.

Rx Packets — Exibe o número total de pacotes recebidos pelo roteador na interface de rede correspondente.

Rx Bytes — Exibe o número total de bytes recebidos pelo roteador na interface de rede correspondente.

Pacotes Tx — Exibe o número total de pacotes enviados pelo roteador que são transmitidos através da interface de rede.

Tx Bytes — Exibe o número total de bytes enviados pelo roteador que são transmitidos através da interface de rede.

Packet Error — Exibe o número total de erros quando os dados são enviados ou recebidos pelo roteador.

Etapa 2. (opcional) Para atualizar as estatísticas, clique em Atualizar.